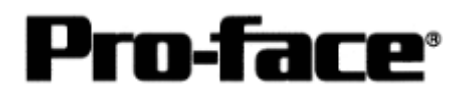

# Connecting Rockwell (Allen-Bradley) PLC

## Controllogix 5000 Series - DF1 Serial

## Communication Setting Sample

| GP Settings  |              | PLC S                   | ettings      |
|--------------|--------------|-------------------------|--------------|
| Speed        | 19200 bps    | Baud Rate *1            | 19200 bps    |
| Data Length  | 8 bit        | Data Bits <sup>*1</sup> | 8 bit        |
| Stop Bit     | 1 bit        | Stop Bit <sup>*1</sup>  | 1 bit        |
| Parity       | Even         | Parity <sup>*1</sup>    | Even         |
| Flow Control | ER (DTR/CTS) |                         |              |
| SIO Type     | RS-232C      |                         |              |
| Machine No.  | 0            | Station Address *2      | 0            |
|              |              | Mode *1                 | System       |
|              |              | Control Line *1         | No Handshake |
|              |              | RTS Send Delay *1       | 0            |
|              |              | RTS Off Delay *1        | 0            |
|              |              | Protocol *2             | DF1 Slave    |
|              |              | Transmit Retries *2     | 3            |
|              |              | Slave Poll Timeout      | 3000         |
|              |              | *2                      |              |
|              |              | EOT Suppression *2      | Not Checked  |
|              |              | Error Detection *2      | BCC          |
|              |              | Enable Duplicate        | Not Checked  |
|              |              | Detection *2            | (Disable )   |

\*1 Set in the [Serial Port] menu of the ladder software RSLogix5000 by Rockwell.

\*2 Set in the [System Protocol] menu of the ladder software RSLogix5000 by Rockwell.

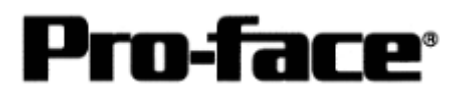

## Communication Settings [PLC]

Two programs are required for Controllogix PLC communication settings.

- 1. RSLinx Software to connect PLC and PC with RSLogix5000 installed (Ver.2.41.00 is used in this sample.)
- 2. RSLogix5000 Ladder Software (Ver.7.00.00 is used in this sample.)
  - \* Communication Settings on RSLogix5000

Please connect PLC and PC with RSLinx before creating a ladder. (Contact Rockwell Automation, Inc. for more details.)

#### 1) Start up RSLogix5000.

If it is a new project, select [File] --> [New...] and set the CPU type.

| New Controller      |                                                                                                    | <u>×</u> |
|---------------------|----------------------------------------------------------------------------------------------------|----------|
| Vendor:             | Allen-Bradley                                                                                                    |          |
| Туре:               | 1756-L55/A ControlLogix 5555 Controller 👻                                                                                                    | ОК       |
| Name:               | 1756-L1 ControlLogix 5550 Controller                                                                                                    | Cancel   |
| Description:        | 1756-L55/A       ControlLogix 5555 Controller         1769-L20       CompactLogix 5320 Controller         1789-L60/A       SoftLogix 5860 Controller | Help     |
| Chassis Type:       | 1756-A10 10-Slot ControlLogix Chassis                                                                                                    |          |
| Slot:<br>Create In: | C:\RSLogix 5000\Projects                                                                                                    | Browse   |

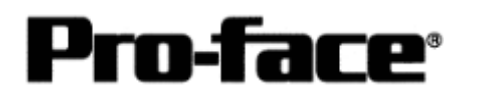

| o RSLogix 5000 - Contro<br>File Edit View Search       | ollogixRuier (   | _ _ × |
|--------------------------------------------------------|------------------|-------|
|                                                        |                  |       |
| Pat                                                    |                  |       |
| Te at Tanana<br>Character<br>Properties                | Alt∓Enter        |       |
| Controller Propertie                                   | m<br>n<br>ut     |       |
| Trends<br>Data Types<br>User-Defined<br>Hodule-Defined | 1                |       |
| I/O Configuration                                      | B                |       |
| dit properties for selected c                          | 니 []<br>omponent | -f    |

# If it is an existing project, select [Edit] --> [Properties].

The [Controller Properties] window will appear.

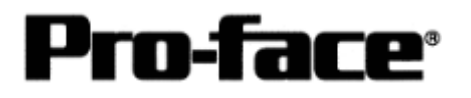

2) Select the [Serial Port] tab and set as below.

| Minor Faults<br>General S | Date/Timerial Port* | e  <br>Systen   | Advanced<br>n Protocol | 1 | SFC E:<br>User Prot | kecution<br>ocol | )<br>Major | File<br>Faults |
|---------------------------|---------------------|-----------------|------------------------|---|---------------------|------------------|------------|----------------|
| Mode:                     | System              | Ī               |                        |   |                     | Show Offi        | na Valu    | 885            |
| Baud Rate:                | 19200               | Ĩ               |                        |   |                     |                  |            |                |
| Data Bits:                | 8                   | Ī               |                        |   |                     |                  |            |                |
| Parity:                   | Even _              | Ī               |                        |   |                     |                  |            |                |
| Stop Bits:                | 1                   | ŀ               |                        |   |                     |                  |            |                |
| Control Line:             | No Handsha          | ake<br>vs:Caura | I                      |   |                     | $\mathcal{F}$    |            |                |
| RTS Send Delay:           | 0                   | (x20 ms)        |                        |   |                     |                  |            |                |
| RTS Off Delay:            | 0                   | (x20 ms)        |                        |   |                     |                  |            |                |

| Mode:           | System       |
|-----------------|--------------|
| Baud Rate:      | 19200 bps    |
| Data Bits:      | 8 bit        |
| Parity:         | Even         |
| Stop Bit:       | 1 bit        |
| Control Line:   | No Handshake |
| RTS Send Delay: | 0            |
| RTS Off Delay:  | 0            |
|                 |              |

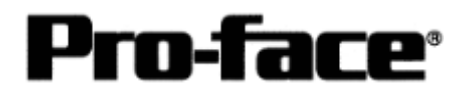

3) Select the [System Protocol] tab and set the communication settings as below.

| Minor Faults  <br>General   Seria | Date/Time Advance<br>al Port* System Protoco    | ed SFC Execution  <br>User Protocol   Majo | File<br>or Faults |
|-----------------------------------|-------------------------------------------------|--------------------------------------------|-------------------|
| Protocol:<br>Station Address:     | DF1 Slave                                       | Error Detection<br>で BCC で CRC             |                   |
| Transmit Retries:                 | 13<br>                                          | T Enable Duplicate Detectio                | n                 |
| Slave Poll Timeout:               | 3000 (x20 ms)<br>I <sup>™</sup> EOT Suppression |                                            |                   |
|                                   |                                                 |                                            |                   |
|                                   |                                                 |                                            |                   |
|                                   |                                                 |                                            |                   |

| Protocol:           | DF1 Slave   |
|---------------------|-------------|
| Station Address:    | 0           |
| Transmit Retries:   | 3           |
| Slave Poll Timeout: | 3000        |
| EOT Suppression:    | Not Checked |
| Error Detection:    | BCC         |

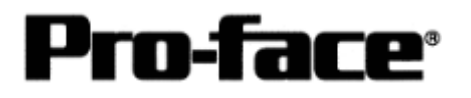

4) Download the serial port communication settings.

Select [Communications] --> [Download] to download the communication settings.

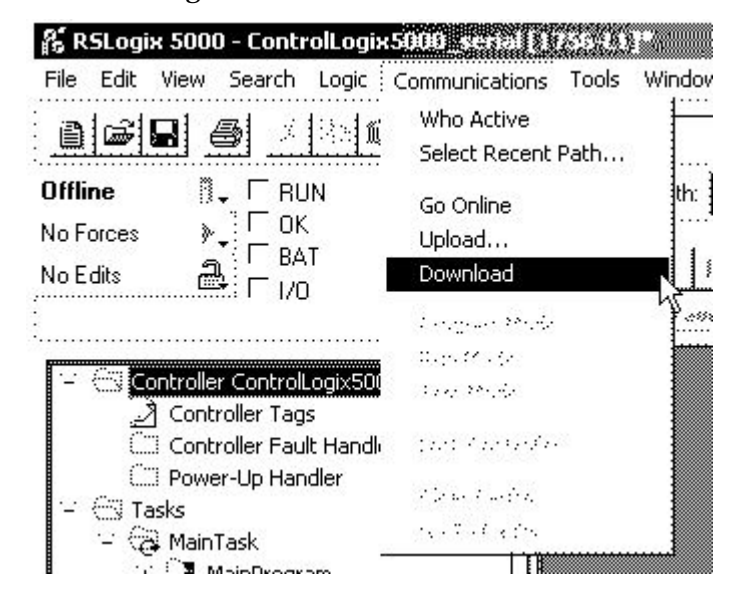

The PLC communication settings are here completed. Please confirm that CPU is recognized on RSLogix before downloading the project.

| 🕘 🖳 Workstation, PFD                                                                                                   | Go Online |
|----------------------------------------------------------------------------------------------------|-----------|
| 응 ය AB_DF1-1, DF1                                                                                                    | Upload    |
| ⊕                                                                                                    | Download  |
| [9] 192.168.0.1, 1756-ENE 1/8, 1756-ENE 1/8 (20) Sackplane, 1756-A4/A (20) 1756-L1/A LOGIX5550, ControllogixEther test | Recent    |
| 01, 1756-ENET/B                                                                                                    | Apply     |
|                                                                                                    | Close     |
|                                                                                                    | Help      |
|                                                                                                    |           |
| urrent Path: AB_DF1-1                                                                                                  |           |

(Screen of RSLinx / Who Active )

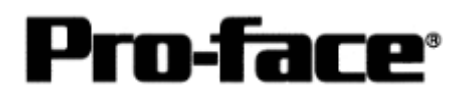

## **Assigning Devices**

With Rockwell PLC, the required arrays and number of elements are assigned on RSLogix5000. If you connect it with GP/GLC without assigning here, a host communication error will occur.

Select [Logic] to create arrays and the number of elements.

| 👫 RSLogix 5000 - control | logix5000xertal [1758-01]  | g ann  |               | X         | 100 A            |        |           |                                               |
|--------------------------|----------------------------|--------|---------------|-----------|------------------|--------|-----------|-----------------------------------------------|
| File Edit View Search [  | ogic Communications Tools. | Window | v Help        |           |                  |        |           |                                               |
| 0696                     | Open                       |        |               | •         | æ &              | 80 TE  |           |                                               |
|                          | Monitor Tags               |        |               |           |                  | ·····  |           |                                               |
|                          | Edit Tags                  | n.     | <none></none> |           |                  |        |           | <b>T</b>                                      |
| No Forces                | Produced Tags              | 15     |               |           | 4                | 2 2    |           |                                               |
|                          | Map PLC/SLC Messages       | Ш      |               | <u> </u>  | ι <sup>ι</sup> Ι | 1 ·    | · ]       | <u> </u>                                      |
|                          | Verify                     | •      | Mark Vie      | .X. Yerre | e Alexade        | K kept | X here be | - NAME - 10 - 10 - 10 - 10 - 10 - 10 - 10 - 1 |

A bar to set arrays will appear. Then right- click [Edit Tag Properties].

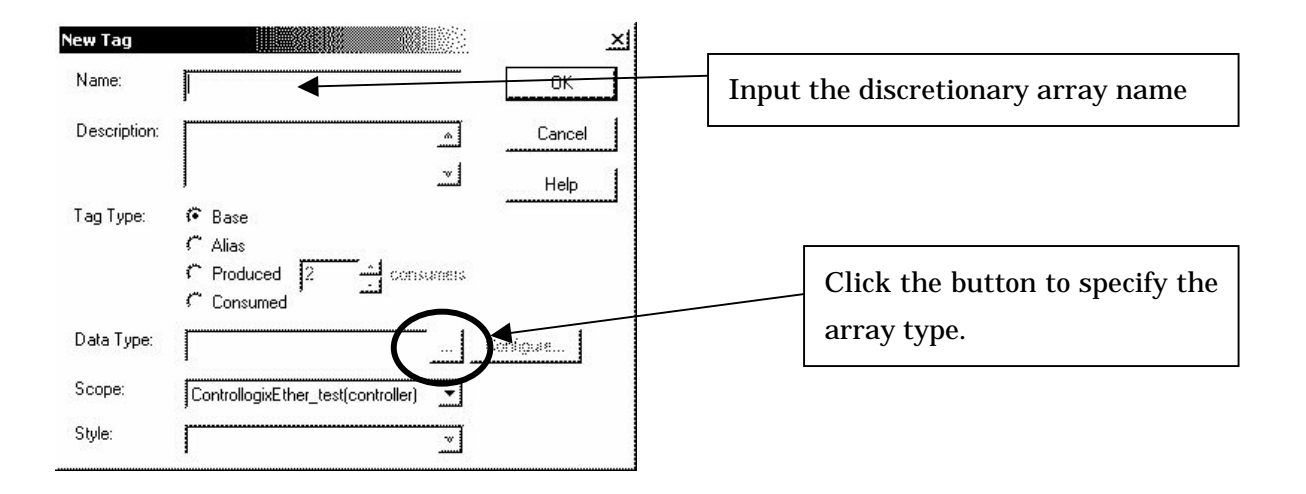

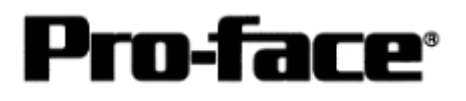

| Select Data Type              |        | <u>×</u>                    |
|-------------------------------|--------|-----------------------------|
| Data Types:                   |        | _                           |
|                               | OK     | Select BOOL, SINT, INT,     |
| ALARM<br>AXIS                 | Cancel | DINT, OR REAL for the array |
| BOOL<br>CAM                   | Help   | type.                       |
| CONTROL<br>CONTROL<br>COUNTER | -      |                             |
| DEADTIME<br>DERIVATIVE        |        | Specify the number of       |
|                               |        | elements.                   |
| Dim 0 Dim 1                   | Dim 2  | * Dimension 1 and Dimension |
|                               |        | 2 are not supported by      |
|                               |        | GP-PRO PB/III. Do not use   |

By the above settings, the following array will be made.

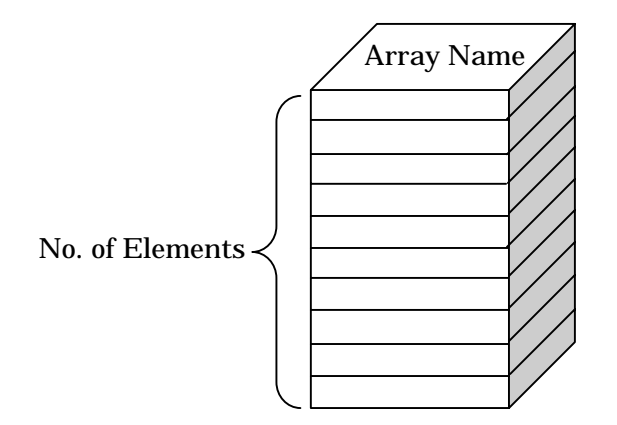

### [e.g.; Specifying BOOL]

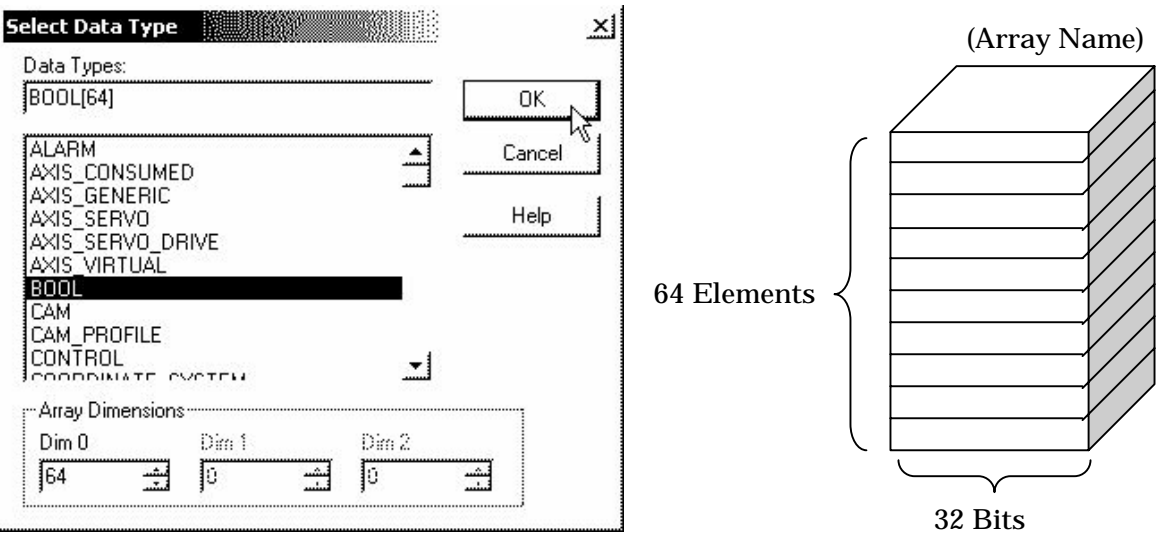

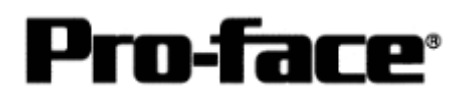

### [e.g.; Specifying INT]

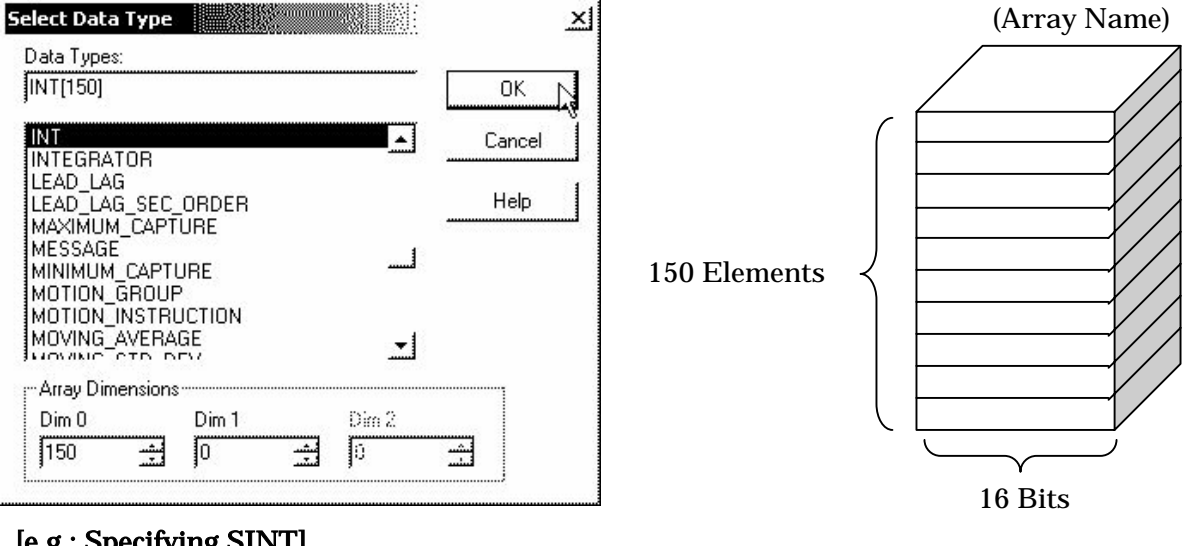

### [e.g.; Specifying SINT]

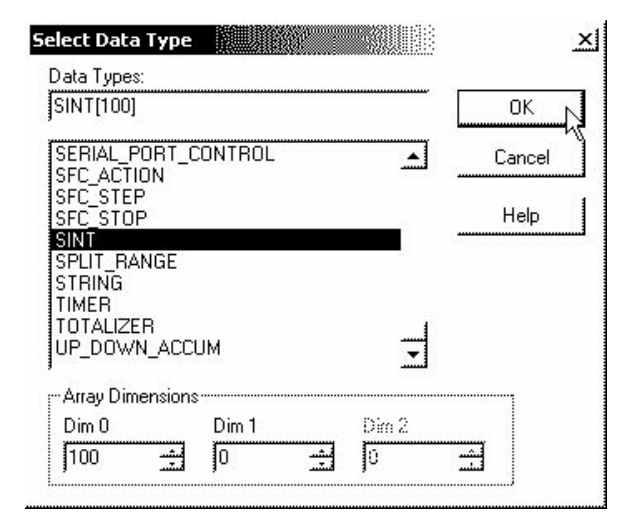

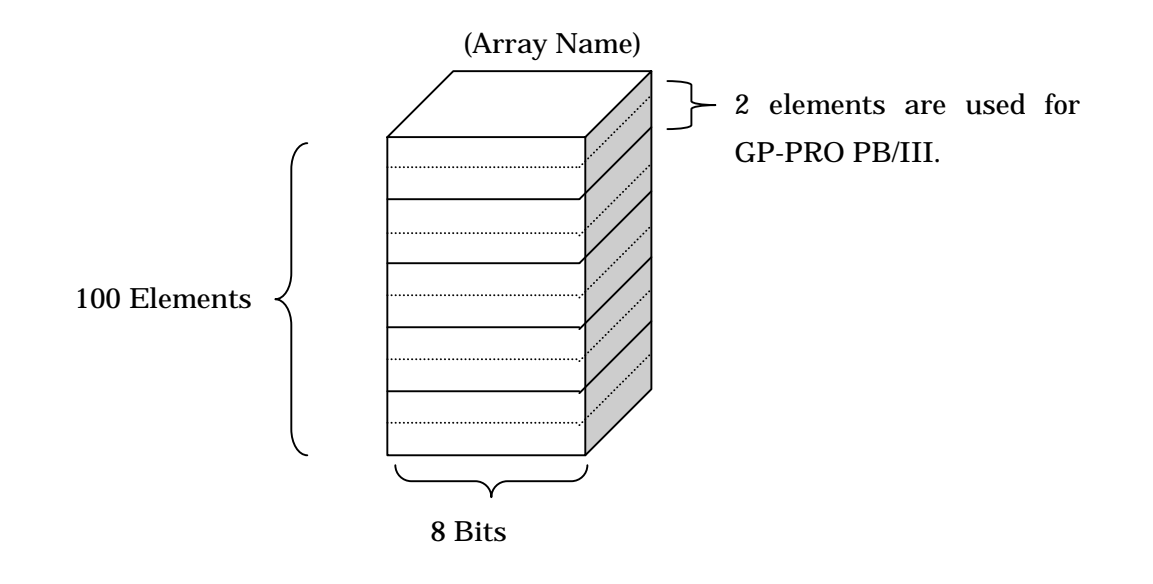

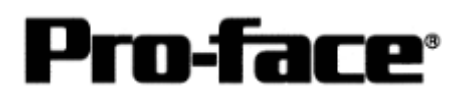

## [e.g.; Specifying DINT]

| DINT[200]                        |         |           | <br>         | <br>OK   | 1 |
|----------------------------------|---------|-----------|--------------|----------|---|
|                                  |         | VSTEM     | <br><u> </u> | Cancel   |   |
| COUNTER<br>DEADTIME<br>DERIVATIN | :<br>/E | I J I L M |              | <br>Help |   |
| DINT<br>DISCRETE                 | 2STA    | TE        |              |          |   |
| DISCRETE                         | _3STA   | TE        |              |          |   |
| DOMINAN                          | SET     |           | <u> </u>     |          |   |
| Array Dime                       | ensions |           | <br>         | <br>1    |   |
| Dim 0                            |         | Dim 1     | Dim 2        |          |   |
| 200                              |         | Ю         | <br>0        |          |   |

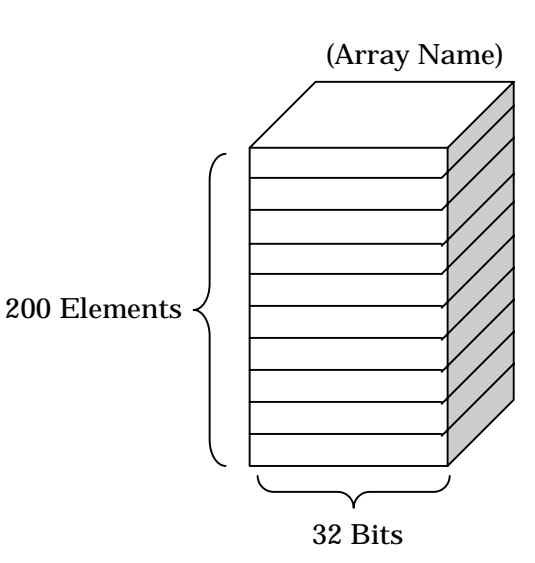

### [e.g.; Specifying REAL (Floating Point)]

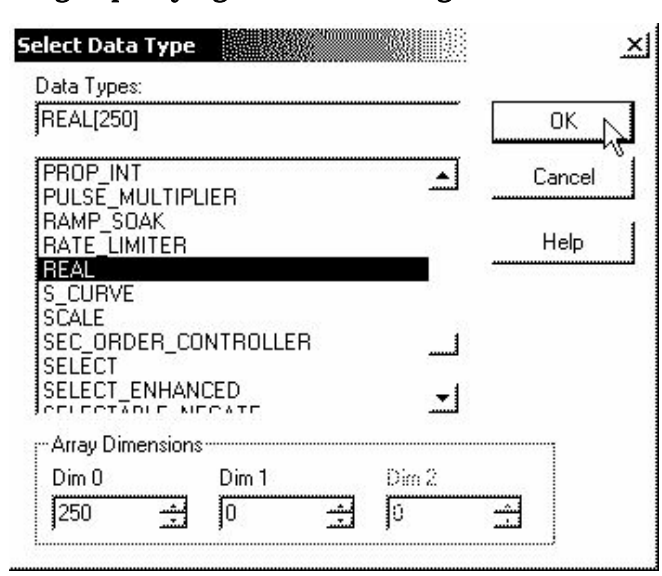

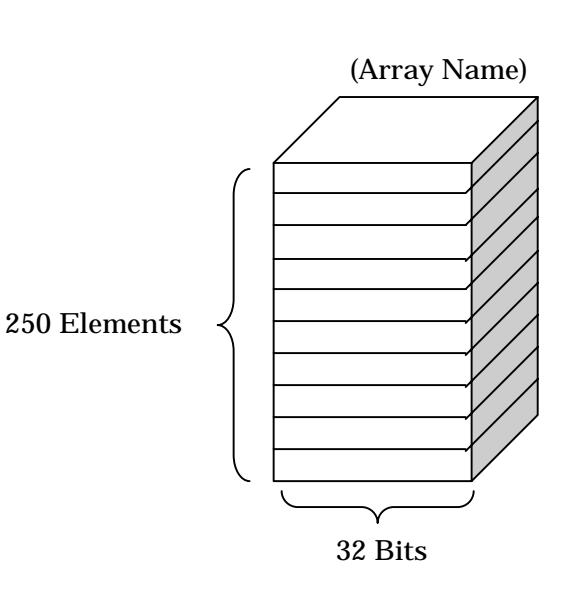